# Remote support session

# Overview

A remote support session allows you to remotely control a Windows or macOS computer. In

our case, the support session will only be granted for:

• Request Application Control (in order to change your email password)

## Prerequisites

- Zoom Desktop Client
  - Windows: 5.4.3 or higher
  - macOS: **5.4.3** or higher
  - Linux: 5.4.5 or higher
- Free or Paid account
- Remote support feature enabled on the meeting host's account

### Enabling remote support sessions

Note: Remote support session will disable <u>simultaneous screen sharing</u>.

### User

To enable remote support sessions for your own use:

- 1. Sign in to the Zoom web portal, <a href="https://zoom.us/">https://zoom.us/</a>
- 2. In the navigation menu, click <u>Settings</u>.
- 3. Click the **Meeting** tab.
- 4. Verify that **Remote Support** is enabled.
- 5. (Optional) Click the check box to **Allow remote controlling user to share clipboard**. This will automatically copy the remote controlled user's clipboard to the remote controlling user's clipboard.
- 6. If the setting is disabled, click the toggle to enable it. If a verification dialog displays, click **Turn On** to verify the change.

#### Remote support

Allow meeting host to provide 1:1 remote support to another participant

**Note**: If the option is grayed out, it has been locked at either the group or account level. You need to contact your Zoom admin if the account is shared.

## Using remote support session

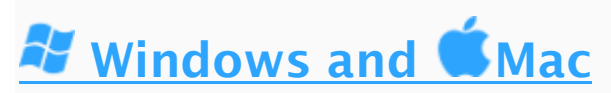

### Note:

- IT Support will send you a Zoom invite **DO NOT** run Zoom in Remote Desktop.
- Enable the remote control of all applications in your Zoom desktop client <u>settings</u> see example below:

| Settings |                    |                                                        |
|----------|--------------------|--------------------------------------------------------|
| Θ        | General            | Enter full screen when a participant shares screen     |
| 0        | Video              | O Maximize Zoom window when a participant share screen |
|          | Audio              | Scale to fit shared content to Zoom window             |
| _        |                    | Enable the remote control of all applications          |
|          | Share Screen       | ✓ Side-by-side mode                                    |
| 0        | Chat               | Silence system notifications when sharing desktop      |
|          | Virtual Background |                                                        |
| 0        | Recordina          |                                                        |

- During a remote support session, enter admin credentials in UAC (User Access Control) windo<u>ws if prompted.</u>
- Click **Support** in your meeting controls, then select Request Application Control options:

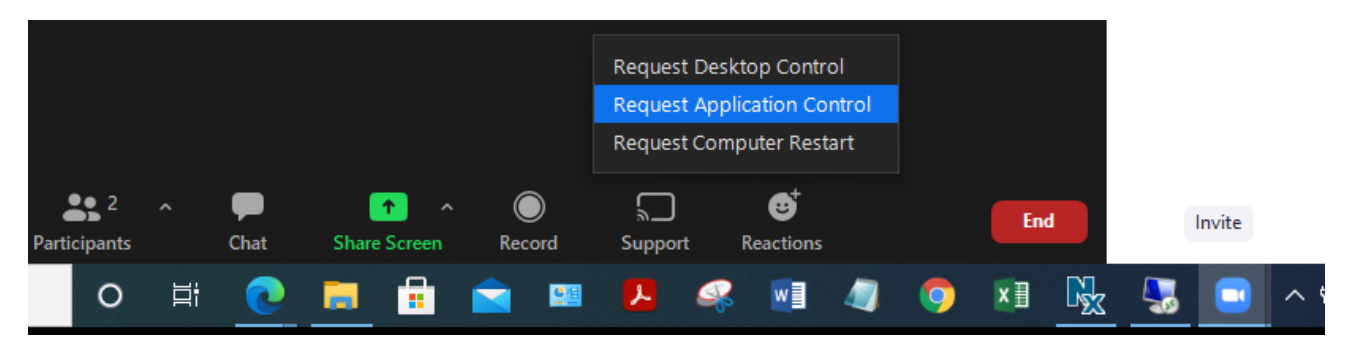

You may be prompted to set Advanced Sharing options if you have not already set them - see below:

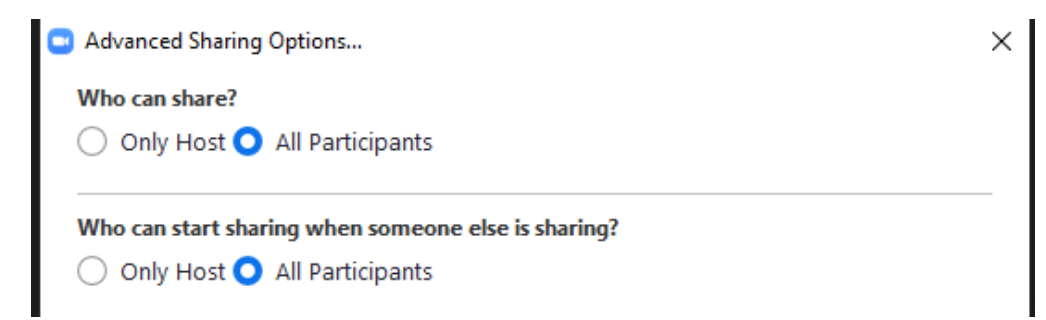

Once you set these options, click on Request Application Control again.

IT support will have an internet browser window ready for you to change your password.